# Tourenplanung, grafisch, mit dem MyNav MapManager

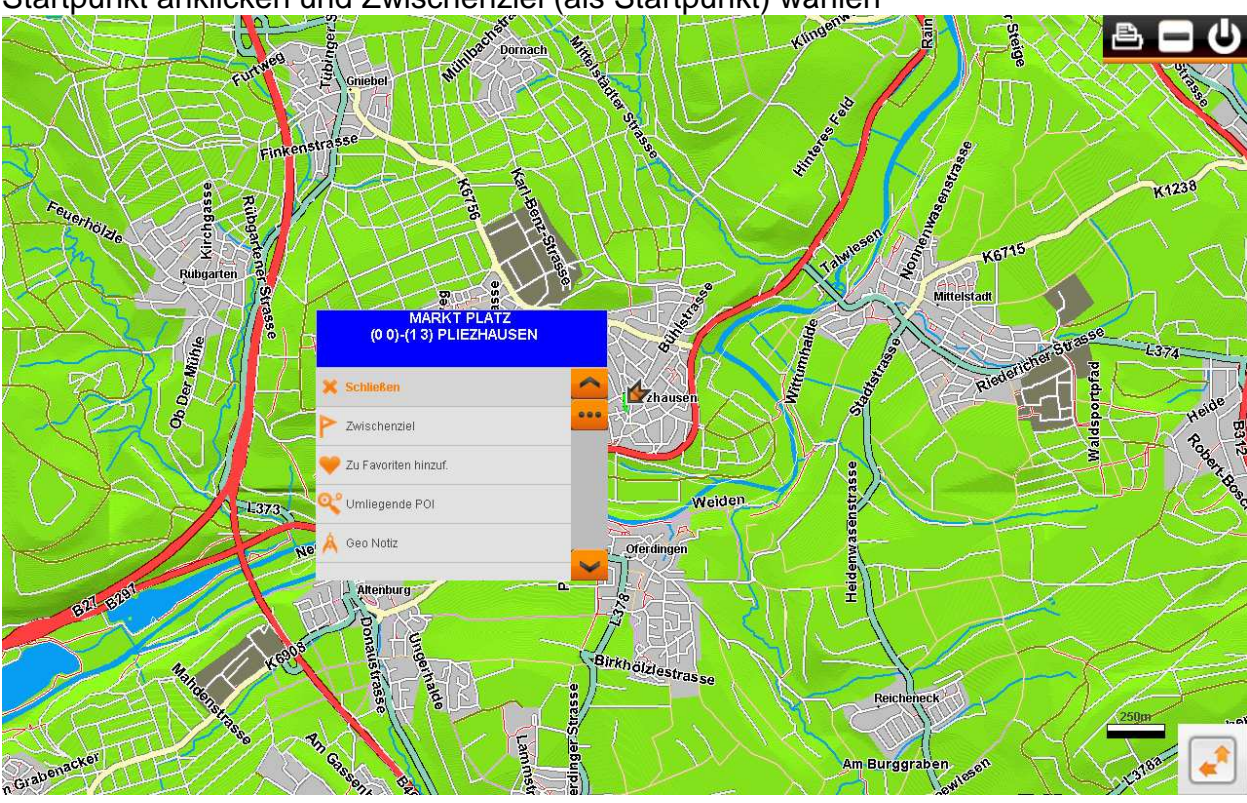

Startpunkt anklicken und Zwischenziel (als Startpunkt) wählen

## Art der Routenberechnung wählen

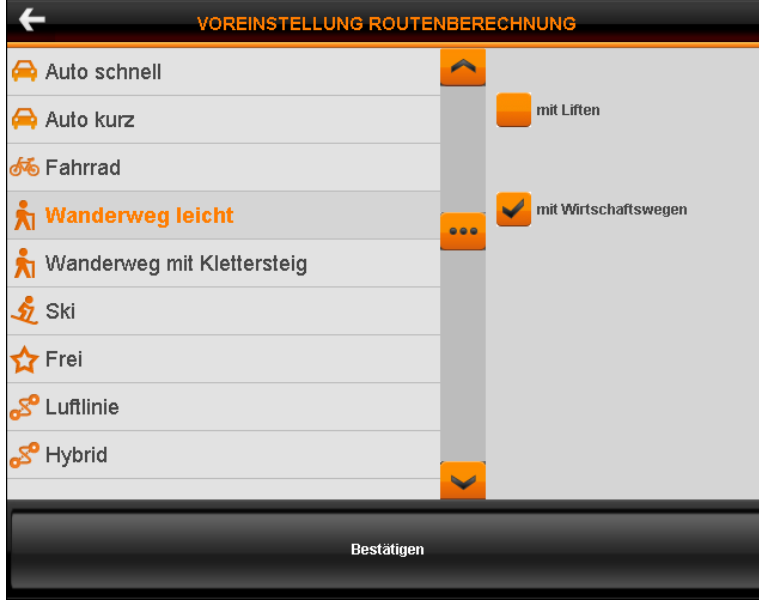

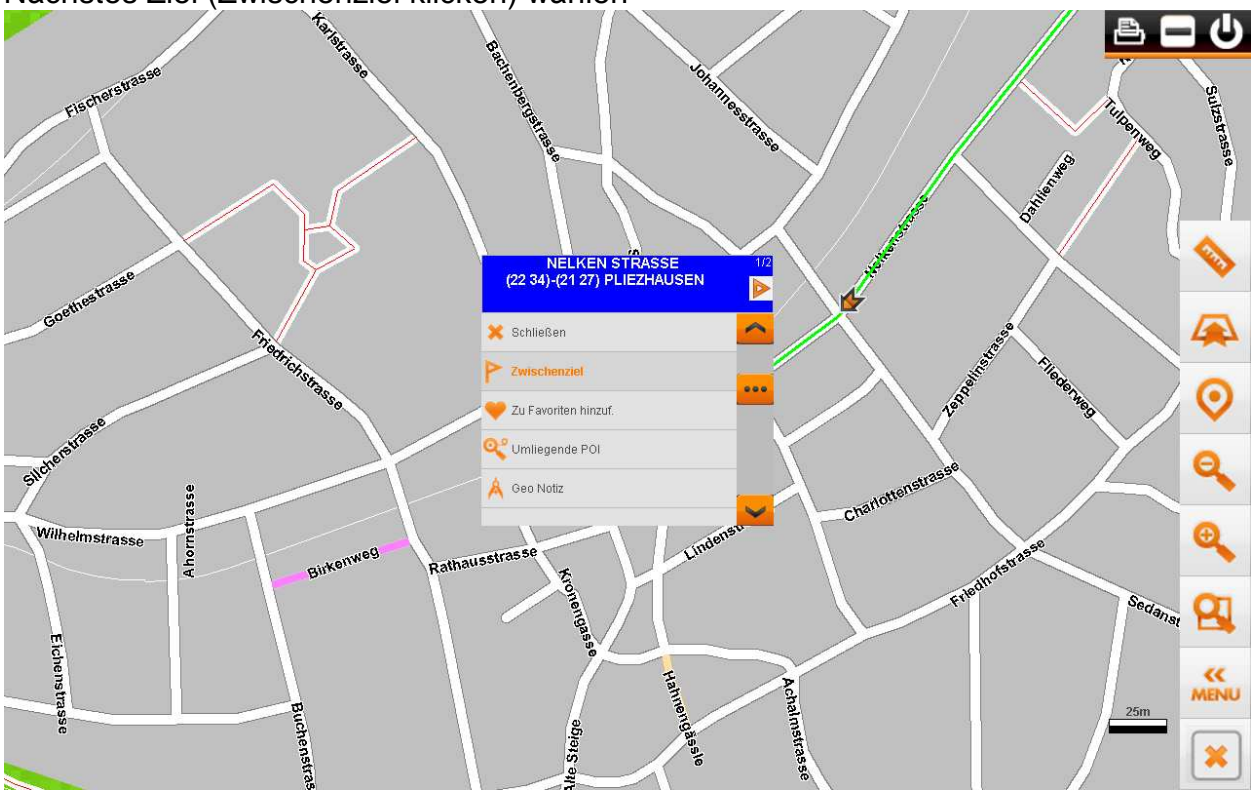

Nächstes Ziel (Zwischenziel klicken) wählen

Routenergebnis auf Wanderweg

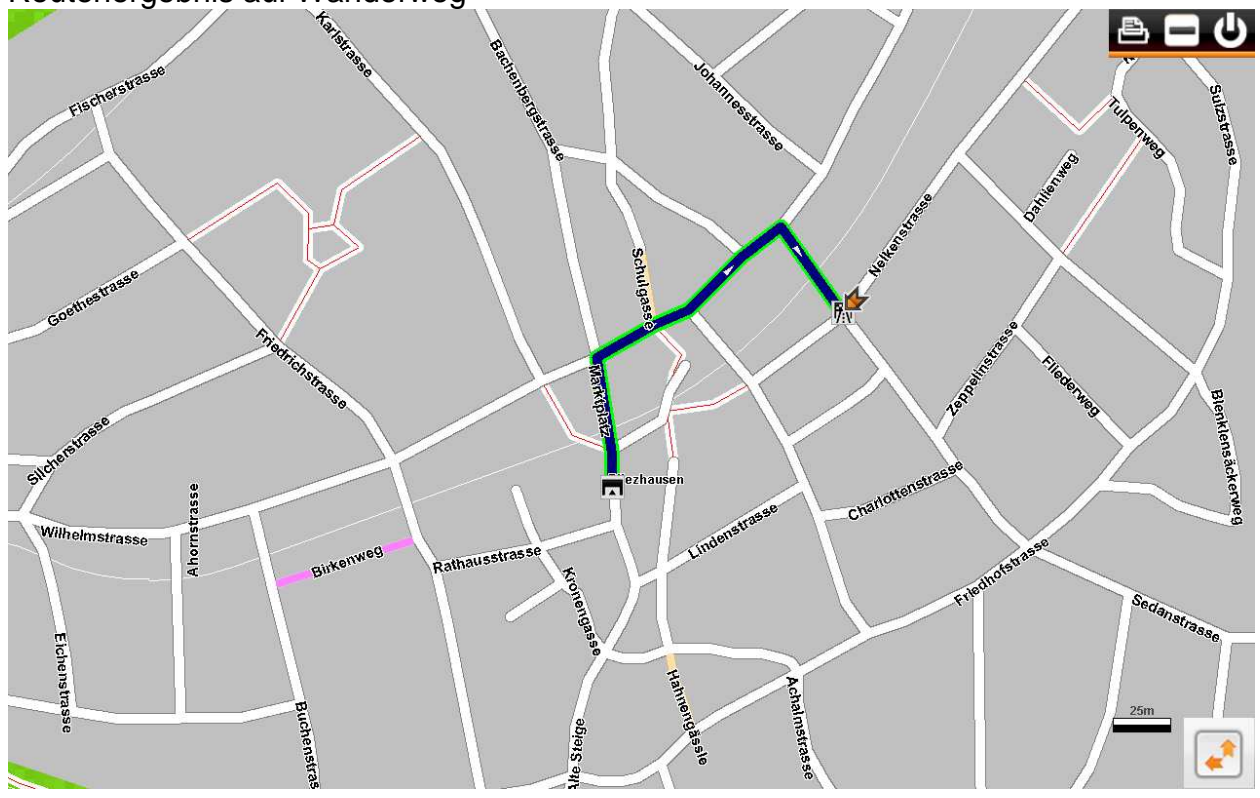

MyNav\_MapManager\_Tourenplanung\_6.2.1.0\_2010-05-26.doc

## Zwischenziel eingeben um den Tourverlauf zu beinflussen

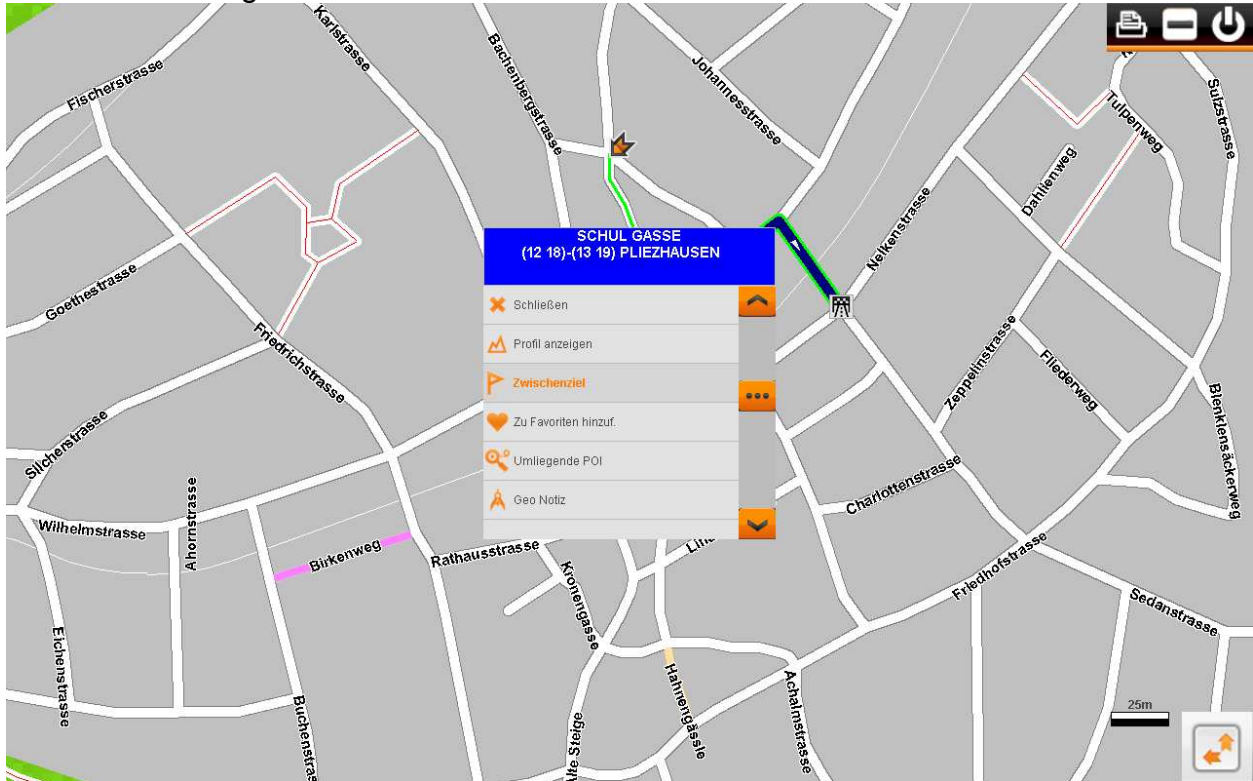

Zwischenziel wurde an Route angehängt

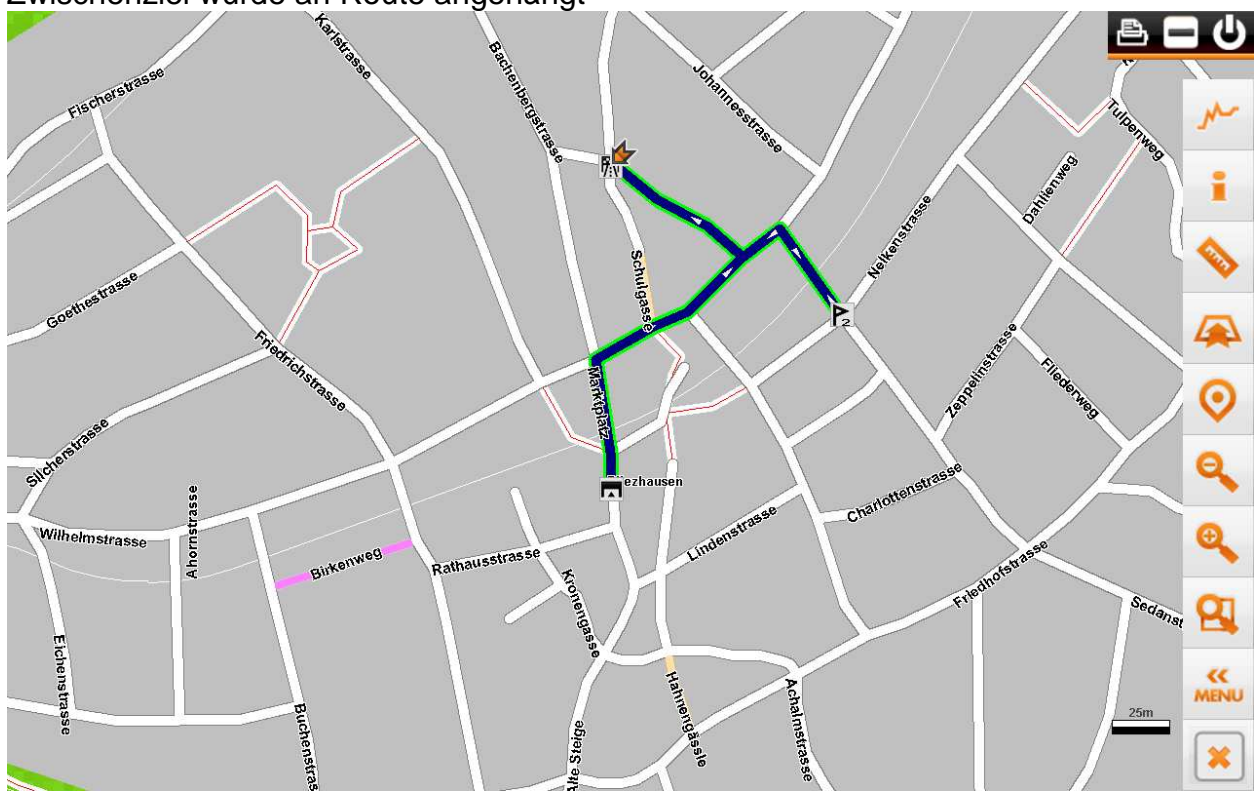

MyNav\_MapManager\_Tourenplanung\_6.2.1.0\_2010-05-26.doc

| Auf klicke                       | en und dann rech          | nts oben auf das       | Bleistiftsymbol |
|----------------------------------|---------------------------|------------------------|-----------------|
| +                                | INFO ZWISC                | CHENZIELE              |                 |
|                                  | GESAMTLÄNG<br>ZWISCHENZIE | 6E: 434 M<br>IL: 434 M | <b>Q</b> \$     |
| MARKT PLATZ, (0 0)-(1 3)-PLIEZ   | ZHAUSEN                   |                        | <u>^</u>        |
| NELKEN STRASSE, (22 34)-(21 :    | 27)-PLIEZHAUSEN-227m-252m |                        |                 |
| m schul Gasse, (12 18)-(13 19)-1 | PLIEZHAUSEN-207m-459m     |                        |                 |
|                                  |                           |                        |                 |
|                                  |                           |                        |                 |
|                                  |                           |                        |                 |
|                                  |                           |                        |                 |
|                                  |                           |                        |                 |
|                                  |                           |                        |                 |
|                                  |                           |                        |                 |
|                                  |                           |                        |                 |
|                                  |                           |                        |                 |
|                                  |                           |                        |                 |
| Höhenprofil                      | Zoom Zwischenziel         | Manöver                | Zoom Route      |

## Das gewünschte Zwischenziel mit den Pfeilbuttons in die Mitte ziehen

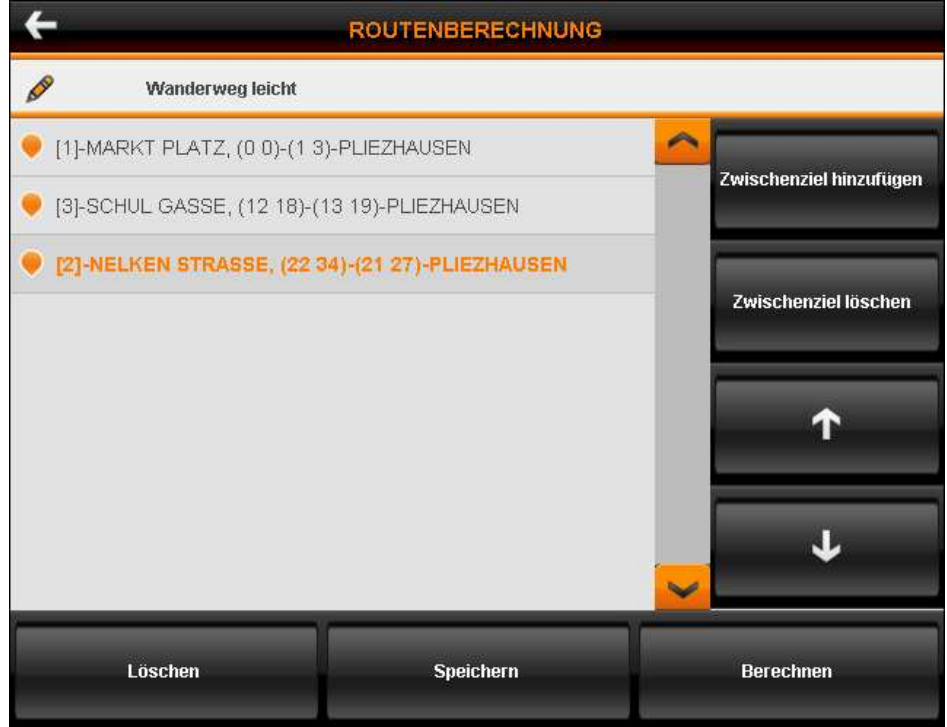

abschließend "Berechnen"

# Dialog durch Klick links oben schließen oder auf Zoom Route

| ÷                                                     | INFO ZWISC                 | HENZIELE             |            |  |
|-------------------------------------------------------|----------------------------|----------------------|------------|--|
|                                                       | GESAMTLÄNG<br>ZWISCHENZIEI | E: 446 M<br>L: 446 M |            |  |
| MARKT PLATZ, (0 0)-(1 3)-PLIEZHAUSEN                  |                            |                      |            |  |
| CHUL GASSE, (12 18)-(13 19)-PLIEZHAUSEN-239m-264m     |                            |                      |            |  |
| NELKEN STRASSE, (22 34)-(21 27)-PLIEZHAUSEN-207m-471m |                            |                      |            |  |
|                                                       |                            |                      |            |  |
|                                                       |                            |                      | _          |  |
|                                                       |                            |                      | _          |  |
|                                                       |                            |                      | _          |  |
|                                                       |                            |                      |            |  |
|                                                       |                            |                      |            |  |
|                                                       |                            |                      |            |  |
|                                                       |                            |                      |            |  |
|                                                       |                            |                      | ~          |  |
| Höhenprofil                                           | Zoom Zwischenziel          | Manöver              | Zoom Route |  |
|                                                       |                            |                      |            |  |

Weitere Ziele, auf der Karte, analog zu oben eingeben und in die Route entsprechen einsortieren.

Diese Vorgehensweise ist auf dem GPS identisch.